# cisco.

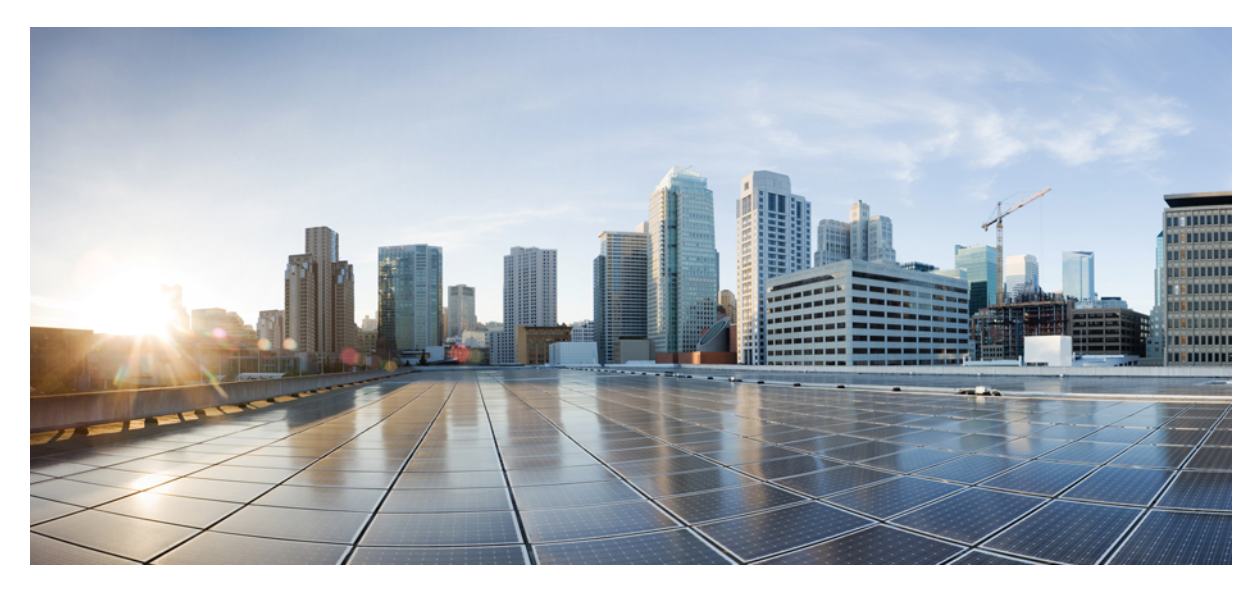

Air Time Fairness (ATF) リリース 8.4 導入ガイド

#### はじめに 2

Air Time Fairness (ATF) フェーズ1の概要 2 Cisco Air Time Fairness (ATF) の使用例 3 モニタモードの設定 4 ATF 統計情報のモニタリング 9 ATF の設定手順 13 Air Time Fairness : Client Fair Sharing (ATF : フェーズ2リリース 8.2) 18 ATF 設定の概要 19 クライアント ATF 統計情報 25 メッシュ導入リリース 8.4 の Air Time Fairness 27 WLC CLI からの ATF クライアント統計情報 36 Revised: August 13, 2017,

## はじめに

このドキュメントは、ATF (Air Time Fairness)機能と、その導入についての一般的なガイドラインについて説明しま す。このドキュメントでは、次のことを目的としています。

- ATF 機能の概要、および Cisco Unified アーキテクチャ内への導入について説明する。
- ・主要なサービスプロバイダー機能を重点的に説明する。

## Air Time Fairness (ATF) フェーズ1の概要

QoS の従来(有線)の実装は出力帯域幅を調整します。ワイヤレスネットワーキングを使用して、伝送メディアはさ まざまなレートでデータを送信する電波を介しています。出力帯域幅を調整する代わりに、フレームを送信するのに必 要な通信時間量を調整するほうがより効果的です。Air Time Fairness (ATF)は、(出力帯域幅とは対照的に)ダウン リンク通信時間を調整するワイヤレス QoS の形式です。大規模で高密度の Wi-Fi 導入がこの機能を促進します。ワイ ヤレスネットワークのオーナーは、アプリケーションに Wi-Fi ネットワークの全帯域幅の固定された割合を割り当て ることを要求します。同時に、複数の携帯電話プロバイダーはオペレータ間で使用の公平性を維持する必要がありま す。

フレームが送信される前に、フレームを送信するのに十分な通信時間量があることを確認するために、そのSSID用の ATF量がチェックされます。各SSIDは、トークンバケット(1つのトークン=通信時間の1マイクロ秒)を持つと見 なされます。トークンバケット内にフレームを送信するために十分な通信時間が含まれる場合、無線で送信されます。 それ以外は、フレームをドロップまたは保留できます。フレームのドロップについての概念は明確ですが、フレームの 保留についてはさらに説明が必要です。フレームの保留とは、フレームがアクセスカテゴリキュー(ACQ)に許可さ れないことを意味します。代わりに、クライアントプライオリティキュー(CPQ)に残り、(フレームがドロップさ れる時点で、CPQが容量に到達しなければ)対応するトークンバケットに十分な量のトークンが含まれたときに送信 されます。ATFに関係する作業の大部分はアクセスポイントで行われます。ワイヤレスコントローラは、機能設定と 結果表示のために単に使用されます。

| <b></b>                                                                                                    |                          | Tot                                                              | al "Air Time"        |                                                     |                                                        |  |
|----------------------------------------------------------------------------------------------------|--------------------------|------------------------------------------------------------------|----------------------|-----------------------------------------------------|--------------------------------------------------------|--|
| Total Air Quality<br>(% usable time)                                                                          |                          |                                                                  | Wi-Fi Interference   |                                                     | Non-Wi-Fi Interference<br>(Bluetooth, Wireless phones) |  |
| per AP Wi-Fit<br>aggregrate (or                                                                               | raffic<br>individual)    |                                                                  |                      |                                                     |                                                        |  |
| Data Frames Data (down) Zero, one, multiple retries, abandoned, dropped Data (up) Discarded, error, duplicate |                          | Management Frames<br>Beacons (down)<br>Probe Responses (upidown) |                      | Control<br>Frames<br>CTS (down)<br>RTS (up)<br>ACKs |                                                        |  |
| Tota                                                                                                    | Total airtime (data)     |                                                                  | Total airtime (mgmt) |                                                     | Total airtime (ctrl)                                   |  |
| SSID #1<br>X% allocation                                                                                      | SSID #2<br>Y% allocation | SSID #3<br>Z% allocation                                         |                      |                                                     |                                                        |  |

## Cisco Air Time Fairness (ATF)の使用例

#### 公共ホットスポット(スタジアム/空港/会議場/その他)

この場合、パブリックネットワークは2つ(またはそれ以上)のサービスプロバイダーと施設間でWLANを共有しています。各サービスプロバイダーに対するサブスクライバをグループ化して、各グループに特定の割合の通信時間を割り当てることができます。

#### 教育機関

この場合、大学は、学生、教員、およびゲスト間でWLANを共有しています。ゲストネットワークは、サービスプロバイダーによってさらに分割できます。各グループに特定の割合の通信時間を割り当てることができます。

#### 一般企業、サービス業、小売業

この場合、施設は、従業員とゲスト間でWLANを共有しています。ゲストネットワークは、サービスプロバイダーに よってさらに分割できます。ゲストは、通信時間の特定の割合を割り当てられている各サブグループがあるサービスの 種類のレイヤによってグループ化できます。たとえば、有料のグループは、無料のグループより多くの通信時間が与え られます。

#### 時間を共有する管理型ホットスポット

この場合、サービスプロバイダーまたは企業など、ホットスポットを管理するビジネス主体は、割り当てた後に通信 時間をその他のビジネス主体にリースできます。

#### ATF 機能

 ATFポリシーはダウンリンク方向(APがクライアントにフレームを送信)にのみ適用されます。ダウンリンク、 つまり APからクライアント方向の通信時間のみが、APによって正確に制御されます。アップリンク方向、つま り、クライアントから APへの通信時間は測定できますが、厳密に制御することはできません。APは、クライア ントに送信するパケットの通信時間を抑制できますが、それぞれの通信時間を制限できないため、クライアント から「聞ける」パケットの通信時間のみを測定できます。

- ATF ポリシーはワイヤレス データ フレームにのみ適用されます。管理および制御フレームは無視されます。
- •ATF が SSID ごとに設定される場合、各 SSID は設定されたポリシーに従って通信時間が許可されます。
- ATFは、通信時間ポリシーを超えるフレームをドロップするか保留するように設定できます。フレームが保留されると、問題となっているSSIDに十分な通信時間が割り当てられた時点でバッファされて送信されます。もちろん、何フレームをバッファできるかについての制限があります。この制限を超えた場合、フレームがドロップされます。
- ATF はグローバルに有効または無効にすることができます。
- •ATFは個々のアクセスポイント、APグループまたはネットワーク全体で有効または無効にすることができます。
- ATF は、ローカルおよび FlexConnect モードの 1260、1700、2600、2700、3600、3500、3700、1550-128mb、1560 および 1570 シリーズの屋外向けアクセスポイントのリリース 8.4 でサポートされます。
- •メッシュの ATF は、1550-128mb、1560、1570 および 3700 シリーズ MAP のリリース 8.4 でサポートされます。
- •ATFの結果と統計情報は、ワイヤレスコントローラで使用できます。

#### ATFの動作モード

ATF モニタ モードにより、ユーザは、使用される全体的な通信時間の統計情報を表示して取得、すなわち、すべての AP 送信における通信時間の使用を報告できるようになります。モニタ モードの ATF は、次のレベルで有効にできま す。

- ・無効モード:デフォルトでは、ATFはWLCで無効
- モニタモード:ネットワークの通信時間の使用状況を監視する
- •適用:ポリシーモード:ネットワークのATFポリシーを割り当てる
  - 。厳密な適用
  - 。最適化

## モニタ モードの設定

ATF モニタ モードにより、ユーザは、使用される全体的な通信時間の統計情報を表示して取得、すなわち、すべての AP送信における通信時間の使用を報告できるようになります。モニタモードのATFは次のレベルで有効化できます。

- •AP 単位
- •AP グループ単位
- ・ネットワーク(すべての AP)

モニタモードで ATF を設定するには、次の手順を実行します。

- **ステップ1** WLC のメインメニュー バーから [WIRELESS] > [ATF] > [Monitor Configuration]を選択します。
- ステップ2 [AP Name]または [AP Group Name] または [Network] (特定の WLC 上の AP すべて)を選択します。
- ステップ3 無線タイプ 802.11a (5 GHz) または 802.11b (2.4 GHz) またはその両方を選択します。

| cisco                                                                                                  | MONITOR WLANS CONTROLLER WIRELESS SECURITY                                                                                                    |
|----------------------------------------------------------------------------------------------------|----------------------------------------------------------------------------------------------------|
| Wireless                                                                                               | ATF Monitor Mode Configuration                                                                                                    |
| <ul> <li>Access Points         <ul> <li>All APs</li> <li>Radios</li></ul></li></ul>                    | AP Name None Comments of the second second s |
| RF Profiles<br>FlexConnect<br>Groups<br>FlexConnect ACLs<br>FlexConnect VLAN<br>Templates<br>OEAP ACLs | Enable Disable Delete Radio Slot                                                                                                    |

### AP 単位のモニタリング設定

AP モニタリング設定の場合、次の手順を実行します。

手順

ステップ1 ドロップダウンメニューから [AP Name]をクリックして、AP を選択します。

| O AP Name           | ✓ None<br>Corp-AP-1 |  |
|---------------------|---------------------|--|
| AP Group Na         | Corp-AP-2           |  |
| Network             |                     |  |
| Radio Type          |                     |  |
| 802                 | 11a 🗍 802 11b       |  |
| 002                 | U OULITO            |  |
| Mode                |                     |  |
| Mode<br>Enable Disa | ible                |  |
| Mode<br>Enable Disa | ible                |  |

**ステップ2** 802.11a または 802.11b またはその両方のラジオ ボックスをオンにすることによって**無線タイプ**を選択 し、[Mode] オプションの下の [Enable] をクリックします。

| ATF | Monitor | Mode | Configuration |  |
|-----|---------|------|---------------|--|
|     |         |      |               |  |

| AP Group Name        | None    |  |
|----------------------|---------|--|
| Network              |         |  |
|                      |         |  |
| adio Type<br>802.11a | 802.11b |  |
| ode                  |         |  |
| Enable Disable       |         |  |

設定後、モニタリングが有効な場所の設定レベル、AP名および無線スロット(スロット0は802.11b 無線、スロット1は802.11a 無線)が表示されます。

## AP グループ単位のモニタリング設定

AP グループ単位のモニタリング設定の場合、次の手順を実行します。

#### ステップ1 [AP Group Name]をクリックして、ドロップダウンメニューから AP グループを選択します。

ATF Monitor Mode Configuration

| O AP Name          | None                       |
|--------------------|----------------------------|
| O AP Group Name    | None                       |
| O Network          |                            |
| ATF Monitor Mode ( | Configuration              |
| O AP Name          | None                       |
| O AP Group Name    | None                       |
| O Network          | Conf-Room-2<br>SJC14-Lobby |

**ステップ2** 802.11a または 802.11b またはその両方のラジオ ボックスをオンにすることによって**無線タイプ**を選択し、[Mode] オプションの下の [Enable] をクリックします。

|  | ATF | Monitor | Mode | Configuration |
|--|-----|---------|------|---------------|
|--|-----|---------|------|---------------|

| O AP Name              | None        |            |        |  |
|------------------------|-------------|------------|--------|--|
| O AP Group Name        | Conf-Room-1 | Conf-      | Room-1 |  |
| O Network              |             |            |        |  |
| Radio Type             | Ø 802.11b   |            |        |  |
| Mode<br>Enable Disable |             |            |        |  |
| Delete Radio Slot      |             |            |        |  |
| Config Level AP G      | roup Name   | Radio Slot | S      |  |

設定後、モニタリングが有効な場所の設定レベル、AP名および無線スロット(スロット0は802.11b 無線、スロット1は802.11a 無線)が表示されます。

| ATF | Monitor | Mode | Configuration |
|-----|---------|------|---------------|
|-----|---------|------|---------------|

| AP Name                                       | None          |             |
|-----------------------------------------------|---------------|-------------|
| O AP Group Name                               | None 📀        |             |
| Network                                       |               |             |
| Radio Type                                    |               |             |
| 🗌 802.11a                                     | 802.11b       |             |
| Mode                                          |               |             |
|                                               |               |             |
| Enable Disable                                |               |             |
| Enable Disable Delete Radio Slot              |               |             |
| Enable Disable Delete Radio Slot Config Level | AP Group Name | Radio Slots |

## ATF ネットワークのモニタリング設定

ネットワーク上の通信時間をモニタリングするには、次の手順を実行します。

#### 手順

| ステップ1 | [Network]をクリックして、ネットワークで無効になっているモニタを表示します。 |  |
|-------|--------------------------------------------|--|
|       |                                            |  |

ATF Monitor Mode Configuration

| O AP Name       | None            |  |
|-----------------|-----------------|--|
| O AP Group Name | None            |  |
| O Network       | 802.11a Disable |  |
|                 | 802.11b Disable |  |

**ステップ2** 802.11a または 802.11b またはその両方のラジオ ボックスをオンにすることによって**無線タイプ**を選択 し、[Mode] オプションの下の [Enable] をクリックします。 **ATF Monitor Mode Configuration** 

| AP Name               | None | 0       |         |  |
|-----------------------|------|---------|---------|--|
| O AP Group Name       | None | 0       |         |  |
| O Network             |      | 802.11a | Disable |  |
|                       |      | 802.11b | Disable |  |
| Radio Type<br>802.11a | 802. | 11b     |         |  |
|                       |      |         |         |  |
| Mode                  |      |         |         |  |
| Enable Disable        |      |         |         |  |

ATFネットワークのモニタリングが設定されると、無線のステータスが[Disable]から[Monitor]に変わったことがわかります。

ATF Monitor Mode Configuration

| AP Name       | None | 0       |         |
|---------------|------|---------|---------|
| AP Group Name | None |         |         |
| Network       |      | 802.11a | Monitor |
|               |      | 802.11b | Monitor |

## ATF 統計情報のモニタリング

手順

ステップ1 WLC メイン メニューから ATF 統計情報を表示するには、[WIRELESS] > [ATF] > [ATF Statistics]に移動 します。 (注) 現在、このリリースの ATF 統計情報は AP ごとでのみ使用できます。

| ،، ،،، ،،<br>cısco                                                                                                    | MONITOR                | <u>W</u> LANs | CONTROLLER                    | WIRELESS         | <u>S</u> ECURITY | MA    |
|----------------------------------------------------------------------------------------------------|------------------------|---------------|-------------------------------|------------------|------------------|-------|
| Wireless                                                                                                    | ATF Stat               | istics        |                               | -                |                  |       |
| <ul> <li>▼ Access Points         All APs         ▼ Radios         802.11a/n/ac         802.11b/g/n         Dual-Band Radios         Global Configuration     </li> </ul> | AP Name<br>1 Displayed | Airtime sta   | None<br>tistics are within th | te period of Mea | isurement Inte   | erval |
| Advanced<br>Mesh<br>ATF<br>Policy Configuration<br>Enforcement SSID<br>Configuration<br>ATF Statistics                                                                   |                        |               |                               |                  |                  |       |

**ステップ2** [AP Name] ドロップダウン リストから AP を選択します。

| ATF Statistics                |                        |                     |
|-------------------------------|------------------------|---------------------|
| AP Name                       | ✓ None                 |                     |
| 1 Displayed Airtime statistic | Corp-AP-1<br>Corp-AP-2 | easurement Interval |

ATF 統計情報は、次の2つの値の下に表示されます。

- •即時値
- •累積値

即時値は、測定間隔と即時の無線稼働時間によってATF統計情報に影響します。デフォルトでは、測定 間隔が180秒に設定されます。これにより、APで0~65535の範囲で設定できます。

ユーザは、通信時間の割合(%abs)、相対的な通信時間の割合(%rel)、ミリ秒単位で使用される通信時間(ms)を表示する 802.11a と 802.11b 無線の両方に対して WLAN ごとに ATF 統計情報を表示できます。

- ・通信時間(%abs): SSID ごとに使用される通信時間単位の数
- ・相対的な通信時間(%rel):SSIDごとに使用される時間の割合
- ・使用される通信時間(ms): SSIDごとに使用される合計通信時間

累積値は、測定間隔で累積された即時の ATF 統計情報です。

| AP Nam                | •                                               | Corp-AP-1 \$                                                         | Clear Stats   |               |                  | 802.<br>802.  | 11b Monitor   |                  |                  |
|-----------------------|-------------------------------------------------|----------------------------------------------------------------------|---------------|---------------|------------------|---------------|---------------|------------------|------------------|
| Measu<br>Insta        | aneous Valu<br>arement Interv<br>ntaneous Radio | al X 180 sec<br>b Uptime 802.11a : 178 sec<br>802.11b : 178 sec      | -             |               |                  |               |               |                  |                  |
| Slot                  | Type                                            | Wian Id(Name)                                                        | AirTime(%abs) | AirTime(%rel) | AirTime Used(ms) | Sent (KBytes) | Sent (Frames) | Dropped (KBytes) | Dropped (Frames) |
| 0                     | 802.11b                                         | 1 (Corp-Employee)                                                    | 0             | 0             | 0                | 0             | 0             | 0                | 0                |
| 0                     | 802.11b                                         | 2 (Corp-Guest)                                                       | 0             | 0             | 0                | 0             | 0             | 0                | 0                |
| 0                     | 802.11b                                         | RadioTotal                                                           | 0             | 0             | 0                | 0             | 0             | 0                | 0                |
| 1                     | 802.11a                                         | 1 (Corp-Employee)                                                    | 0             | 91            | 77               | 159           | 364           | 0                | 0                |
| 1                     | 802.11a                                         | 2 (Corp-Guest)                                                       | 0             | 9             | 7                | 1             | 22            | 0                | 0                |
| 1                     | 802.11a                                         | RadioTotal                                                           | 0             | 100           | 84               | 160           | 386           | 0                | 0                |
| Accum<br>Cumu<br>Slot | ulated Value<br>lative Radio Uj<br>Type         | s<br>ptime 802.11a : 4177 sec<br>802.11b : 4177 sec<br>Wlan Id(Name) | AirTime(%abs) | AirTime(%rel) | AirTime Used     | Sent (KBytes) | Sent (Frames) | Dropped (KBytes) | Dropped (Frames) |
| 0                     | 802.11b                                         | 1 (Corp-Employee)                                                    | 0             | 0             | 0 d,00:00:00.0   | 0             | 0             | 0                | 0                |
| 0                     | 802.115                                         | 2 (Corp-Guest)                                                       | 0             | 100           | 0 d,00:00:00.0   | 6             | 50            | 0                | 0                |
| 0                     | 802.11b                                         | RadioTotal                                                           | 0             | 100           | 0 d,00:00:00.0   | 6             | 50            | 0                | 0                |
| 1                     | 802.11a                                         | 1 (Corp-Employee)                                                    | 0             | 0             | 0 d,00:00:01.1   | 4923          | 9234          | 0                | 0                |
| 1                     | 802.11a                                         | 2 (Corp-Guest)                                                       | 103           | 100           | 0 d,01:11:34.294 | 4192286       | 4294966031    | 0                | 0                |
|                       |                                                 |                                                                      |               |               |                  |               |               |                  |                  |

## ATF モニタ モードの無効化

手順

- ステップ1 ATF モニタリングを無効にするには、[WIRELESS] > [ATF] > [Monitor Configuration]に移動します。
- ステップ2 どのユーザが以前に有効になっていたとしても、ドロップダウンメニューから AP の名前、AP グルー プとネットワークのオプションを選択します。ユーザが無効にする無線タイプを選択し、[Disable] をク リックします。

ATF Monitor Mode Configuration

| O AP Name         | None                               |
|-------------------|------------------------------------|
| AP Group Name     | None                               |
| • Network         | 802.11a Monitor<br>802.11b Monitor |
| Radio Type        | ✓ 802.11b                          |
| Mode              |                                    |
| Enable            |                                    |
| Delete Radio Slot |                                    |

**ステップ3** ATF を無効にするためにポップアップで [OK]をクリックします。

| AP Name       | None      |         | 0 | The page at http<br>Are you sure you wa<br>selected entity? | os://10.10.20.2 s<br>ant to disable Monit | ays:<br>or mode for |
|---------------|-----------|---------|---|-------------------------------------------------------------|-------------------------------------------|---------------------|
| AP Group Name | 802 112   | Monitor | ~ |                                                             | Cancel                                    | OK                  |
| Network       | 802.11b   | Monitor |   |                                                             | Cancer                                    |                     |
| adio Type     |           |         |   |                                                             |                                           | /                   |
| Ø 802.11a     | Ø 802.11b |         |   |                                                             |                                           |                     |

Enable Disable

| AP Name       | None | ۵                      |                  |  |
|---------------|------|------------------------|------------------|--|
| AP Group Name | None | 0                      |                  |  |
| O Network     | [    | 802.11a D<br>802.11b D | isable<br>isable |  |
| Radio Type    |      |                        |                  |  |
| 802.11a       | 802  | .11b                   |                  |  |
| Mode          |      |                        |                  |  |

## ATF 適用ポリシー モード

通信時間の適用は設定されたポリシーに基づいています。ATF ポリシーは、ネットワーク要件に応じてユーザによって設定されます。

通信時間は、次のパラメータに適用できます。

- ・WLAN と WLC のネットワーク内で接続された AP すべて
- •AP グループ単位
- •個々のAP

WLAN ごとの厳密な適用:無線のWLAN で使用される通信時間はポリシーの設定制限まで厳格に適用されます WLAN ごとのオプションの適用:他の SSID からの未使用の通信時間を共有します

## ATF の設定手順

### ポリシーの作成

ATF を設定するには、まず ATF ポリシーを作成するか、設定する必要があります。

#### 手順

| ステップ1 | [WIRELESS] > [ATF] > [Policy Configuration]に移動します。        |
|-------|-----------------------------------------------------------|
| ステップ2 | <b>デフォルト</b> のポリシーは 10 で、ユーザは 5 ~ 100 のウェイトを割り当てる必要があります。 |

| cisco                                                                                                    | MONITOR     | <u>W</u> LANs   | CONTROLLER | WIRELESS | SECURITY     |
|----------------------------------------------------------------------------------------------------|-------------|-----------------|------------|----------|--------------|
| Wireless                                                                                                    | ATF Poli    | cy Confi        | guration   |          |              |
| <ul> <li>Access Points         <ul> <li>All APs</li> <li>Radios</li> <li>802.11a/n/ac</li> <li>802.11b/g/n</li> <li>Dual-Band Radios</li> <li>Global Configuration</li> </ul> </li> </ul> | Id<br>0 文   | Name<br>Default |            |          | Weight<br>10 |
| Advanced<br>Mesh                                                                                                    | Entries 1 - | 1 of 1          |            |          |              |
| T ATF                                                                                                    |             | Name            |            |          | Weight       |
| Policy Configuration<br>Monitor Configuration<br>Enforcement SSID<br>Configuration<br>ATF Statistics                                                                                      | 0           | Default         |            | 1        | 10           |

- ステップ3 ユーザ自身のポリシーを作成するには、ポリシー ID をドロップダウンメニューからを選択して、名前 とウェイトを割り当てます。 このウェイトは、ユーザがポリシーに割り当てる通信時間の割合です。
- **ステップ4** [Create]をクリックします。

| d |   | Name   | Weight |        |        |     |
|---|---|--------|--------|--------|--------|-----|
| 1 | 0 | atf-80 | 80     | Create | Modify | Del |

例では、名前が atf-80 および atf-20 の複数のポリシーにウェイト 80 および 20 でそれぞれ作成しています。

**ATF Policy Configuration** 

| Id      | Name       | Weight    |               |
|---------|------------|-----------|---------------|
| 2       | o atf-20   | 20 Create | Modify Delete |
| Entries | 1 - 3 of 3 | Weight    |               |
| 10      | Name       | weight    |               |
| 0       | Default    | 10        |               |
| 1       | atf-80     | 80        |               |
| 🗆 2     | atf-20     | 20        |               |

## SSID でのポリシーの適用

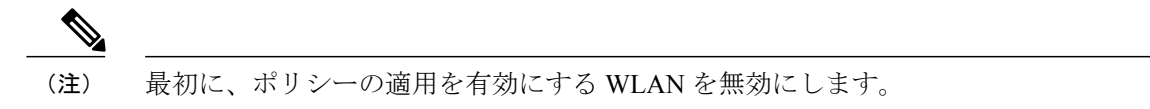

ポリシーの設定後、ユーザは、特定の WLAN または AP グループごとのすべての WLAN または個々の AP にポリシー を適用できます。

#### 手順

ステップ1 WLC メイン メニューの [WIRELESS] > [ATF] > [Enforcement SSID Configuration]に移動します。

| cisco                                                                                                    | MONITOR WLANS CONTROLLER WIRELESS SECURITY                                                                             |
|----------------------------------------------------------------------------------------------------|----------------------------------------------------------------------------------------------------|
| Wireless                                                                                                    | ATF Enforcement SSID Configuration                                                                                     |
| <ul> <li>Access Points         <ul> <li>All APs</li> <li>Radios</li> <li>802.11a/n/ac</li> <li>802.11b/g/n</li> <li>Dual-Band Radios</li> <li>Global Configuration</li> </ul> </li> </ul> | AP Name None Contract None Contract None Contract None Contract None Contract None Contract None None Contract Network |
| Advanced                                                                                                    |                                                                                                    |
| Mesh<br>ATF                                                                                                    | Radio Type                                                                                                    |
| Policy Configuration<br>Monitor Configuration                                                                                                    | 🗌 802.11a 🗌 802.11b                                                                                                    |
| Enforcement SSID<br>Configuration<br>ATF Statistics                                                                                                    | Enforcement Type                                                                                                    |
| <b>RF Profiles</b>                                                                                                    | <ul> <li>Optimized</li></ul>                                                                                           |
| FlexConnect<br>Groups<br>FlexConnect ACLs<br>FlexConnect VLAN<br>Templates                                                                                                    | Mode<br>Enable Disable                                                                                                 |
| OEAP ACLs                                                                                                    |                                                                                                    |
| Network Lists                                                                                                    | Policy Enforcement                                                                                                    |
| 802.11a/n/ac                                                                                                    |                                                                                                    |
| 802.11b/g/n                                                                                                    | WLAN Id None SSID Name                                                                                                 |
| Media Stream                                                                                                    | Policy Id None Policy Name                                                                                             |
| Application<br>Visibility And<br>Control                                                                                                    | Add Remove                                                                                                    |

- **ステップ2** ネットワーク上で設定するには、パラメータの無線タイプ、適用タイプを選択します([Optimized] または [Strict] のいずれかを選択できます。デフォルトでは、[Optimized] が選択されています)。
- **ステップ3** [Mode]で [Enable] をクリックします。

ATF Enforcement SSID Configuration

| O AP Name                     | None 📀                     |         |
|-------------------------------|----------------------------|---------|
| O AP Group Name               | None ᅌ                     |         |
| O Network                     | 802.11a                    | Disable |
| *                             | 802.11b                    | Disable |
| Radio Type                    | Ø 802.11b                  |         |
| Enforcement Type              |                            |         |
| <ul> <li>Optimized</li> </ul> | <ul> <li>Strict</li> </ul> |         |
| Mode                          |                            |         |
| Enable Disable                |                            |         |

適用すると、Webページに、ポリシーの適用を設定する前に、WLANIDを無効にするようにポップアップ警告が表示されます。[OK]をクリックします。WLAN が無効の場合は、適用されます。

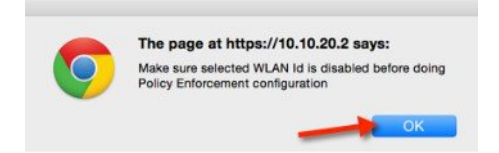

ポリシーの適用は無線で表示され、さらに最適化が有効で表示されます。

ATF Enforcement SSID Configuration

| AP Name                                   | None 🖸    |         |                |              |        |
|-------------------------------------------|-----------|---------|----------------|--------------|--------|
| AP Group Name                             | None 📀    |         |                |              |        |
| Network                                   |           | 802.11a | Enforce-Policy | Optimization | Enable |
|                                           |           | 802.11b | Enforce-Policy | Optimization | Enable |
|                                           |           |         |                |              |        |
| Radio Type                                | 802 115   |         |                |              |        |
| Radio Type                                | 802.11b   |         |                |              |        |
| Radio Type<br>802.11a<br>Inforcement Type | 🗌 802.11b |         |                |              |        |

**ステップ4** 厳密な適用ポリシーを有効にするには、適用タイプで [Strict]オプションを選択します。 [Strict]オプションは他の WLAN (SSID) を持つ重み付けされた比率のスロットの共有を許可しません。 ATF Enforcement SSID Configuration

| O AP Name                  | None 😳   |                    |                                  |                              |                    |
|----------------------------|----------|--------------------|----------------------------------|------------------------------|--------------------|
| O AP Group Name            | None 😒   |                    |                                  |                              | 2                  |
| O Network                  |          | 802.11a<br>802.11b | Enforce-Policy<br>Enforce-Policy | Optimization<br>Optimization | Disable<br>Disable |
| Radio Type                 |          |                    |                                  |                              |                    |
| 🗆 802.11a                  | 802.11b  |                    |                                  |                              |                    |
| Enforcement Type Optimized | • Strict |                    |                                  |                              |                    |

ATF 設定が終了したら、ATF が適用された WLAN を有効にします。クライアントがこれらの WLAN に 接続すると、ユーザは、「ATF 統計情報のモニタリング」セクションで前に示したように、ATF 統計情 報ページに ATF 統計情報を表示できます。

ユーザは、異なる ATF ポリシーと 2 つの WLAN を設定して ATF を確認する速度テストを実行すること もできます。

例では、2つの ATF ポリシー (ウェイト 80 とウェイト 20) を設定しました。

1 設定されたウェイト 80 の ATF ポリシーを持つ SSID にワイヤレス クライアントを接続し、を実行す ることによって、この WLAN に対する ATF の効果を確認しました。 http://www.speedtest.net/

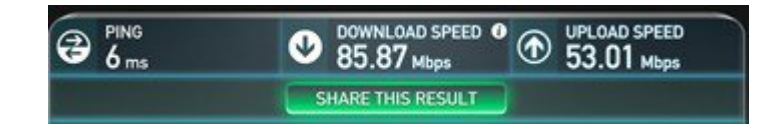

2 20 に設定された ATF ポリシーを持つ SSID に同じワイヤレス クライアントを接続して、その WLAN の ATF の影響を確認しました。ダウンロード側のスピードテスト パフォーマンスが大幅に低下する ことを確認しました。テスト結果は、通信時間の可用性、干渉などのために異なる可能性がありま す。

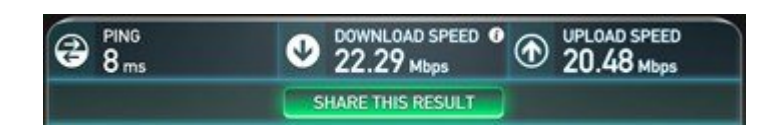

## Air Time Fairness : Client Fair Sharing (ATF : $7 \pm -7 \pm 2 = 10 - 2 \pm 2$ )

### 機能の説明

クライアントごとの ATF Client Fair Sharing が 8.2 リリースで導入されます。クライアントの公平な共有によって、 SSID/WLAN 内のクライアントが無線の帯域幅の使用率に基づいて均等に処理されるようにします。

### 利点

現在では、8.1 MR2、MR3 リリースの一部として、SSID ベースの通信時間保証が行われます。ただし、SSID ベースの Airtime Fairness では、SSID 内のクライアントが無線の帯域幅の使用率を基にして均等に処理するための保証がありま せん。1 つ以上のクライアントが同じ SSID 内の他のクライアントから Wi-Fi を奪い、SSID/WLAN に割り当てられてい る通信時間を占有する潜在的リスクがあります。

#### ATF フェーズ1 (Client Fair Sharing なし)

| Total Air Quality<br>(% usable time)                                                                       |                               |                                      | Wi-Fi Interference                              | Non-Wi-Fi Interference<br>(Biustooth, Windows phones) |
|----------------------------------------------------------------------------------------------------|-------------------------------|--------------------------------------|-------------------------------------------------|-------------------------------------------------------|
| per AP Wi-<br>aggregrate                                                                                   | Fi traffic<br>(or individual) |                                      |                                                 |                                                       |
| Data (down)<br>Zero, one, multiple retries, abandoned, dropped<br>Data (up)<br>Discarded, error, duplicate |                               | Manage<br>Beacons (do<br>Probe Respo | ment Frames<br><sup>wn)</sup><br>nses (up/down) | Control<br>Frames<br>CTS (down)<br>RTS (up)<br>ACKs   |
| To                                                                                                    | tal airtime (data)            |                                      | Total airtime (mgmt)                            | Total airtime (ctrl)                                  |
| SSID #1<br>X% allocation                                                                                   | SSID #2<br>Y% allocation Z%   | SSID #3<br>allocation                |                                                 |                                                       |
|                                                                                                    | X = A+I                       | B+C+D                                |                                                 |                                                       |
| Client #1<br>A% allocation                                                                                 | Client #2<br>B% allocation    | Client #3<br>C% allocation           | Client #4<br>D%                                 |                                                       |

この問題を回避するために、8.2 リリースの各 ATF ポリシーには、ポリシーに関連付けられるクライアント間の Client Fair Sharing をオン/オフする新しいオプションがあります。このオプションを、ワイヤレス LAN コントローラで作成時 に実行して、ポリシーを変更できます。カスタマーは、このオプションまたは機能を使用して、SSID に接続するクラ イアント間の通信時間の公平な共有を提供できます。次に示すように、SSID に接続するクライアントすべてが同じ通 信時間を取得します。

#### ATF フェーズ 2 (Client Fair Sharing あり)

| Total Air Quality<br>(% usable time)                                                                 |                              |                    |                                             | Wi-Fi Interference        | Non-Wi-Fi Interference                              |
|----------------------------------------------------------------------------------------------------|------------------------------|--------------------|---------------------------------------------|---------------------------|-----------------------------------------------------|
| per AP Wi-Fi<br>aggregrate (o                                                                        | traffic<br>r individual)     |                    |                                             |                           |                                                     |
| Data Frames<br>Data (down)<br>Zero, one, multiple retries<br>Data (up)<br>Discarded, error, duplicat | s, abandoned, dropped        | M<br>Be<br>Pro     | anagemer<br>acons (down)<br>obe Responses ( | nt Frames                 | Control<br>Frames<br>CTS (down)<br>RTS (up)<br>ACKS |
| Tota<br>SSID #1                                                                                      | al airtime (data)<br>SSID #2 | SSID #3            | Tot                                         | al airtime (mgmt)         | Total airtime (ctrl)                                |
| X% allocation                                                                                        | Y% allocation Z%             | allocation         |                                             |                           |                                                     |
|                                                                                                    | X = A+,                      | A+A+A              |                                             |                           |                                                     |
| Client #1<br>A% allocation                                                                           | Client #2<br>A% allocation   | Client<br>A% alloc | #3<br>ation A9                              | Client #4<br>% allocation |                                                     |

## ATF 設定の概要

#### 手順

- ステップ1 まず、コントローラ上の WLAN を設定します。
- ステップ2 ATF ポリシーを設定して、ATF が WLAN にそれらのポリシーを割り当てられるようにします。
- ステップ3 WLAN を有効にした ATF にクライアントを接続し、YouTube や www.speedtest.net などのメディア スト リームのアプリケーションを使用して、ダウンストリーム データ トラフィックに対して異なる ATF ポ リシーとウェイトを使用してスループットのパフォーマンスを確認します。

## ATFフェーズ2の設定

#### 手順

2つの WLAN、PODX-atf20 および PODX-atf80 を作成したコントローラに WLAN を作成します。

| cisco            | MONITOR WLANS C      | ONTROLLER WIRELESS | SECURITY MANAGEMENT | COMMANDS HELP | FEEDBACK             |    |
|------------------|----------------------|--------------------|---------------------|---------------|----------------------|----|
| WLANs            | WLANs                |                    |                     |               |                      |    |
| * WLANS<br>WLANS | Current Filter: None | [Change Filter] [0 | Dear Filter]        |               | Create New           | Go |
| Advanced         | WLAN ID Type         | Profile Name       | WLAN SSID           | Admin Status  | Security Policies    |    |
|                  | O 1 WLAN             | POD8-dot1x         | POD8-dot1x          | Enabled       | [WPA2][Auth(802.1X)] |    |
|                  | 2 WLAN               | POD8-atf20         | POD8-atf20          | Disabled      | [WPA2][Auth(PSK)]    |    |
|                  | 3 WLAN               | POD8-atf80         | POD8-atf80          | Disabled      | [WPA2][Auth(PSK)]    |    |

### ATF Client Fair Sharing ポリシーの作成

#### 手順

- ステップ1 [WIRELESS] > [ATF]のコントローラ GUI で、[Policy Configuration] をクリックして、ID の名前を設定します。
   ID の名前は、使いやすい名前にします。この例では、20 と 80 それぞれのウェイトを atf20 および atf80 という名前に設定します。
- **ステップ2** [Client Fair Sharing]チェックボックスをオンにし、[Create] をクリックして、2つのポリシーを作成します。

ユーザは、そこで、20 および 80 を使用する、次の例にある自身の ATF ポリシーのウェイトを割り当て ることができます。

• ATF ポリシー1の場合: Id=1 Name=atf20 weight=20

• ATF ポリシー 2 の場合: Id=2 Name=atf80 weight=80

| ululu<br>cisco                                                                                                    | MONITOR | <u>W</u> LANs | CONTROLLER  | WIRELESS | SECU   | RITY    | MANAGEMENT       | COMMANDS |
|----------------------------------------------------------------------------------------------------|---------|---------------|-------------|----------|--------|---------|------------------|----------|
| Wireless                                                                                                    | ATF P   | olicy Co      | nfiguration |          |        |         |                  |          |
| Access Points     All APs     Radios     802.11a/n/ac     802.11b/g/n     Dual-Band Radios     Global Configuration | Id<br>1 | Name<br>atf20 | 1           |          | Weigh  | nt Clie | ent Fair Sharing | Create   |
| Mech                                                                                                    |         |               |             |          |        |         |                  |          |
| - ATE                                                                                                    | Entries | 1 - 1 of 1    |             |          |        |         |                  |          |
| Policy Configuration                                                                                                | D ID    | Name          |             |          | Weight | Clier   | nt Fair sharing  |          |
| Monitor Configuration<br>Enforcement SSID<br>Configuration<br>ATF Statistics                                        | 0       | Default       |             |          | 10     | Disal   | bled             |          |

ポリシーが設定されます。これは、無線ごとに適用されます。

2 つのポリシー ID とウェイトは、ポリシー ID 1 (ウェイト 20) および 2 番目のポリシー ID 2 (ウェイ ト 80) を定義し、Client Fair Sharing が有効になっていることを示しています。

| AI  | F Pol        | icy Configuration |        |                       |        |        |        |
|-----|--------------|-------------------|--------|-----------------------|--------|--------|--------|
| Id  |              | Name              | Weigh  | t Client Fair Sharing |        |        |        |
| C   | 2 \$         | atf80             | 80     |                       | Create | Modify | Delete |
| Ent | ries 1<br>ID | - 3 of 3<br>Name  | Weight | Client Fair sharing   |        |        |        |
| 6   | 0            | Default           | 10     | Disabled              |        |        |        |
|     | 1            | atf20             | 20     | Enabled               |        |        |        |
| 8   | 2            | atf80             | 80     | Enabled               |        |        |        |

(注) これらのポリシーは、割合ではなく、比率を重み付けしているため、合計が100を超えること があることに注意してください。最小ウェイトは10に設定できます。

## ネットワーク上で特定の無線タイプごとの ATF ポリシーの設定および有効化

#### 手順

- **ステップ1** [Wireless] > [ATF] > [Enforce SSID configuration]に移動します。
- **ステップ2** [Network]を選択して、[Radio Type] に 802.11a または 802.11b を選択します。
- **ステップ3** ポリシーの [Enforcement Type]に [Optimized] または [Strict]を選択します。設定では、ポリシーに [Strict] を適用します。
  - (注) ポリシーが [Optimized]に設定されて、そのオプションを使用する WLAN が適用された場合、 自身のスロットが特定の時間に使用されていなければ、他の WLAN と重み付けされたスロッ トを共有できます。[Strict]オプションは、その重み付けされた比率のスロットを共有できません。

| cisco                                                                                                    | <u>M</u> ONITOR <u>W</u> LANS <u>C</u> O  |                                               | SECURITY MANAGEMENT |
|----------------------------------------------------------------------------------------------------|-------------------------------------------|-----------------------------------------------|---------------------|
| Wireless                                                                                                    | ATF Enforcement                           | SSID Configuration                            |                     |
| <ul> <li>Access Points<br/>All APs</li> <li>Radios<br/>802.11a/n/ac<br/>802.11b/g/n<br/>Dual-Band Radios<br/>Global Configuration</li> <li>Advanced</li> </ul> | AP Name     AP Group Name     Network     | None   None   S02.11a Disable S02.11b Disable | 2<br>0              |
| ATF     Policy Configuration     Monitor Configuration     Enforcement SSID     Configuration     ATF Statistics                                               | Radio Type<br>802.11a<br>Enforcement Type | 802.11b                                       |                     |
| RF Profiles<br>FlexConnect Groups<br>FlexConnect ACLs<br>FlexConnect VLAN Templat<br>OEAP ACLs<br>Network Lists                                                | Optimized<br>Mode<br>Enable Disable       | Strict                                        |                     |

ポリシーは、5 GHzの無線で有効になっていて、最適化されていないが、厳格モードであることを示しています。

ATF Enforcement SSID Configuration

| AP Name     None           |                        |                      |
|----------------------------|------------------------|----------------------|
| AP Group Name None \$      |                        |                      |
| Network                    | 802.11a Enforce-Policy | Optimization Disable |
| • Network                  | 802.11b Disable        |                      |
| Radio Type                 |                        |                      |
| 🔲 802.11a 🗐 802.11b        |                        |                      |
| Enforcement Type           |                        |                      |
| Optimized Optimized Strict |                        |                      |
| Mode                       |                        |                      |
| Enable Disable             |                        |                      |

## WLAN での ATF ポリシーの適用

手順

| ステップ1 [Wireless] > [ATF] > [Policy Enforcement]に移動し | します。 | 0 |
|-----------------------------------------------------|------|---|
|-----------------------------------------------------|------|---|

- ステップ2 [WLAN Id]および [Policy Id] を選択します。
- **ステップ3** [Apply]をクリックします。

次に示すように、1 つの WLAN に ATF ポリシー(atf20)ともう 1 つの WLAN にポリシー(atf80)を使 用します。

| ATF Enfo  | rcement SSID ( | Configuration |                                     |                |                       |
|-----------|----------------|---------------|-------------------------------------|----------------|-----------------------|
| AP Na     | me None        | •             |                                     |                |                       |
| AP Gr     | oup Name None  | •             |                                     |                |                       |
| Netwo     | ork            | 802<br>802    | .11a Enforce-Policy<br>.11b Disable | Optimization [ | Disable               |
| Radio Typ | e              |               |                                     |                |                       |
| 6         | 802.11a 🗐 80   | 2.11b         |                                     |                |                       |
| Enforcem  | ent Type       |               |                                     |                |                       |
| 6         | Optimized 🔘 Si | trict         |                                     |                |                       |
| Enable    | Disable        |               |                                     |                |                       |
| Policy En | forcement      |               |                                     |                | -                     |
|           | WLAN Id 2      | \$ SSID Nar   | ne POD1-atf20                       |                |                       |
|           | Policy Id 1    | Policy Na     | ame atf20                           |                |                       |
| Add       | Remove         |               |                                     |                |                       |
| Delete Ra | dio Slot       |               |                                     |                |                       |
| WLAN ID   | SSID           |               | Policy Name                         | Weigh          | t Client Fair Sharing |
| 1         | POD1-dot1x     |               | Default                             | 10             | Disabled              |

ポリシーを作成して WLAN に適用すると、ユーザは、WLC CLI から show atf config wlan コマンドを実行してこれを確認できます。さらに GUI 上でも確認できます。

ATF ポリシーが WLAN を設定ウェイトの 20 と 80 に設定していることと、ポリシーを適用しなかった WLAN がデフォルト ウェイトの 10 に設定されていることを出力から参照できます。さらに、作成した ATF ポリシーが有効になっていることを Client Fair Sharing が示していることを確認します。

例では、CLI でポリシーが適用されたことが確認できます。

| (POD1-WLC) | >show | atf | config | wlan |
|------------|-------|-----|--------|------|
|------------|-------|-----|--------|------|

| WLAN ID | SSID       | Policy-Name | Weight | Client Sharing |
|---------|------------|-------------|--------|----------------|
|         |            |             |        |                |
| 1       | POD1-dot1x | Default     | 10     | Disabled       |
| 2       | POD1-atf20 | atf20       | 20     | Enabled        |
| 3       | POD1-atf80 | atf80       | 80     | Enabled        |

## 無効状態の WLAN の有効化

#### 手順

**ステップ1** [ATF] > [Enforcement SSID Configuration] 設定に移動します。

| aluth                                                                                                    |                                                            |                         |                  |                                |                      | Save Config                | uration | Ping Logo      | ut <u>R</u> efr |
|----------------------------------------------------------------------------------------------------|------------------------------------------------------------|-------------------------|------------------|--------------------------------|----------------------|----------------------------|---------|----------------|-----------------|
| CISCO                                                                                                    |                                                            |                         | WIRELESS         | SECURITY                       | MANAGEMENT           | COMMANDS                   | HELP    | EEEDBACK       | G Ho            |
| Wireless                                                                                                    | ATF Enforce                                                | ment SSID Con           | figuration       |                                |                      |                            |         |                |                 |
| Access Points     All APs     Radios     802.11a/n/ac     802.11b/g/n     Dual-Band Radios     Global Configuration     Advanced                                                  | <ul><li>AP Name</li><li>AP Group</li><li>Network</li></ul> | None<br>Name None V     | •<br>[<br>8<br>8 | 02.11a Enforc<br>02.11b Enforc | e-Policy<br>e-Policy | Optimizatio<br>Optimizatio | n Disal | ble            |                 |
| Mesh                                                                                                    |                                                            |                         |                  |                                |                      |                            |         |                |                 |
| <ul> <li>ATF         Policy Configuration             Monitor Configuration             Enforcement SSID             Configuration             ATF Statistics         </li> </ul> | Radio Type                                                 | 802.11a 🔲 802.1<br>Type | 1b               |                                |                      |                            |         |                |                 |
| RF Profiles                                                                                                    |                                                            | otimized O Strict       | t                |                                |                      |                            |         |                |                 |
| FlexConnect Groups<br>FlexConnect ACLs<br>FlexConnect VLAN<br>Templates                                                                                                    | Mode                                                       |                         |                  |                                |                      |                            |         |                |                 |
| OEAP ACLs                                                                                                    | Enable                                                     | Disable                 |                  |                                |                      |                            |         |                |                 |
| Network Lists                                                                                                    |                                                            |                         |                  |                                |                      |                            |         |                |                 |
| ▶ 802.11a/n/ac                                                                                                    | Policy Enforce                                             | ement                   |                  |                                |                      |                            |         |                |                 |
| ▶ 802.11b/g/n                                                                                                    |                                                            |                         |                  |                                |                      |                            |         |                |                 |
| Media Stream                                                                                                    | WLA                                                        | N Id None •             | SSID Name        |                                |                      |                            |         |                |                 |
| Application Visibility     And Control                                                                                                    | Polic                                                      | y Id None *             | Policy Name      | 8                              |                      |                            |         |                |                 |
| Lync Server<br>Country                                                                                                    | Add Ren                                                    | nove                    |                  |                                |                      |                            |         |                |                 |
| Timers                                                                                                    |                                                            |                         |                  |                                |                      |                            |         |                |                 |
| Netflow                                                                                                    | Delete Radio                                               | SIOT                    |                  |                                |                      |                            |         |                |                 |
| ▶ QoS                                                                                                    | WLAN ID SS                                                 | ID                      |                  | Policy Na                      | me                   | v                          | Veight  | Client Fair Sh | aring           |
|                                                                                                    | 1 POI                                                      | D1-dot1x                |                  | Default                        |                      | 1                          | 0       | Disabled       |                 |
|                                                                                                    | 2 POI                                                      | D1-atf20                |                  | atf20                          |                      | 2                          | 0       | Enabled        |                 |
|                                                                                                    | 3 PO                                                       | D1-atf80                |                  | atf80                          |                      | 8                          | 0       | Enabled        |                 |

- **ステップ2** 2 つのワイヤレス クライアントをポリシー 80 で設定されている SSID に接続し、この WLAN に対する ATF の効果を監視します。
- **ステップ3** www.speedtest.net をクライアント上で同時に実行します。 テスト結果はクライアントの能力、干渉、その他の要因によって異なる場合があります。

| •••• T-Mobile |                        | 1 🖇 24% 🔳            | ••••• AT&T 穼             | 8:48 AM                | 1 0 \$ 61% 💷          |  |
|---------------|------------------------|----------------------|--------------------------|------------------------|-----------------------|--|
| 0             | OIKLA SPEED            | TEST                 |                          |                        |                       |  |
| PING<br>14 ms | DOWNLOAD<br>27.58 Mbps | UPLOAD<br>26.26 Mbps | PING<br>18 ms<br>C SHARE | DOWNLOAD<br>26.38 Mbps | UPLOAD<br>24.35 Mbps. |  |

**ステップ4** ワイヤレス クライアントを ATF ポリシーで設定されている SSID に接続し、その WLAN に対する ATF の効果を確認します。

ダウンロードしてスピードテストパフォーマンスを参照できます。テスト結果は、クライアントの能力、干渉、その他の要因によって異なる場合があります。

## クライアント ATF 統計情報

#### 手順

**ステップ1** [WIRELESS] > [ATF] > [ATF Statistics]に移動し、クライアントが接続されるドロップダウンメニューから [AP Name] を選択します。

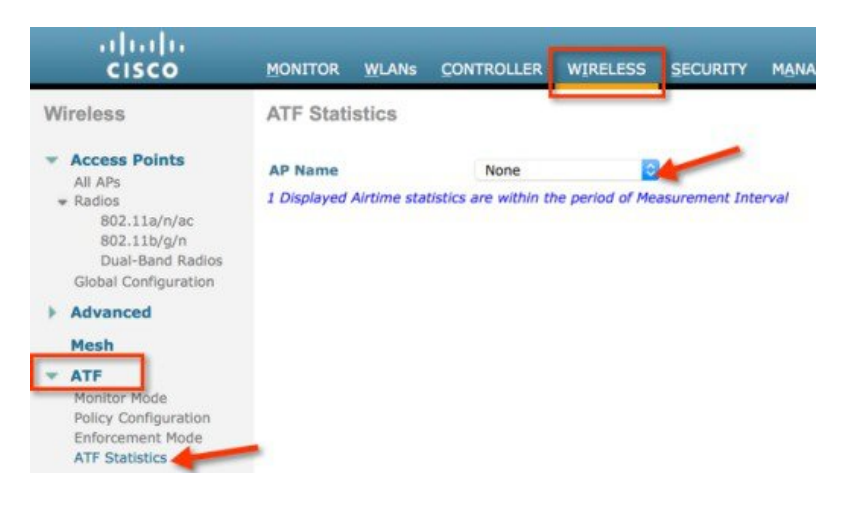

ATF 統計情報ページが、ユーザが WLAN 統計を有効にしたすべての ATF を確認できる場所に表示されます。

**ステップ2** ATF Client Fair Sharing 情報を詳細に表示するには、次に示すように有効な Client Fair Sharing が可能な [WLAN id]をクリックします。

|                                                       | atistics                                                                                                |                                                                                                    |                                                    |                                                     |                                                                                                    |                                                     |                                       |                                                |                                                |
|-------------------------------------------------------|----------------------------------------------------------------------------------------------------|----------------------------------------------------------------------------------------------------|----------------------------------------------------|-----------------------------------------------------|----------------------------------------------------------------------------------------------------|-----------------------------------------------------|---------------------------------------|------------------------------------------------|------------------------------------------------|
| AP Name                                               |                                                                                                    | POD1-AP                                                                                                    | Clear Stats                                        |                                                     | 802.11b                                                                                                | lisable                                             | Outledanting .                        |                                                |                                                |
| Instant<br>Measu<br>Instan                            | ancous Valu<br>rement Interv<br>rtancous Radio                                                          | ales<br>ral 4 Ssec<br>o Uptime 802.11a : 5sec                                                                                                    |                                                    |                                                     | <b>802.11a</b> 1                                                                                       | inforce-Policy                                      | Optimization                          | Xsable                                         |                                                |
| Slot                                                  | Туре                                                                                                    | 802.11b : 0 sec<br>Wian Id(Name)                                                                                                    | AirTime(%abs)                                      | AirTime(%rel)                                       | AirTime Used(ms)                                                                                       | Sent (KBytes)                                       | Sent (Frames)                         | Dropped (KBytes)                               | Dropped (Frames)                               |
| 0                                                     | 802.11b                                                                                                 | 1 (PODx-atf80)                                                                                                    | 0                                                  | 0                                                   | 0                                                                                                    | 0                                                   | 0                                     | 0                                              | 0                                              |
| 0                                                     | 902.11b                                                                                                 | 2 (PODx-atf20)                                                                                                    | D                                                  | 0                                                   | 0                                                                                                    | 0                                                   | 0                                     | 0                                              | 0                                              |
| 0                                                     | 802.115                                                                                                 | RedicTotal                                                                                                    | 0                                                  | 0                                                   | 0                                                                                                    | 0                                                   | 0                                     | 0                                              | 0                                              |
| 1                                                     | 802.11a                                                                                                 | 1 (POOx-alf80)                                                                                                    | 40                                                 | 100                                                 | 1999                                                                                                   | 21980                                               | 15765                                 | 0                                              | 0                                              |
|                                                       | 000.444                                                                                                 | 3 (000                                                                                                    |                                                    | 0                                                   | 0                                                                                                    | 0                                                   | 0                                     | 0                                              | 0                                              |
| -                                                     | 802.11a                                                                                                 | 2 (POCK-0020)                                                                                                    | u                                                  | , u                                                 | u .                                                                                                    | U                                                   |                                       | <b>u</b> .                                     | 0                                              |
| 1                                                     | 802.11a<br>802.11a                                                                                      | RadioTotal                                                                                                    | 40                                                 | 100                                                 | 1999                                                                                                   | 21980                                               | 15765                                 | 0                                              | 0                                              |
| 1<br>Accumu<br>Cumul<br>Slot                          | 802.11a<br>802.11a<br>Ilated Value<br>ative Radio Uj<br>Type                                            | RadioTotal<br>s<br>ptime 802.11a : 197 sec<br>802.11b : 0 sec<br>Wian Id(Name)                                                                                                    | 40<br>AirTime(%sabs)                               | 100<br>AirTime(%rel)                                | u<br>1999<br>AirTime Used                                                                              | Sent (KBytes)                                       | 15765<br>Sent (Frames)                | 0<br>Dropped (KBytes)                          | 0<br>Dropped (Frames)                          |
| Accumu<br>Cumul<br>Slot                               | 802.11a<br>802.11a<br>ulated Value<br>iative Radio Uj<br>Type<br>802.11b                                | RadioTotel<br>is<br>ptime 802.11a : 197 sec<br>802.11b : 0 sec<br>Wian 1d(Name)<br>1.(PO0x-stf80)                                                                                                    | 40<br>AirTime(%abs)                                | AirTime(%srel)                                      | 1999<br>AirTime Used<br>0 d,00:00:00.0                                                                 | 21980<br>Sent (KBytes)                              | Sent (Frames)                         | 0<br>Dropped (KBytes)<br>0                     | 0<br>Dropped (Frames)<br>0                     |
| Accumu<br>Cumul<br>Slot<br>0                          | SU2.11a<br>SU2.11a<br>Ilated Value<br>Iative Radio Uj<br>Type<br>SU2.11b<br>SU2.11b                     | 2 (FOOR dill20)<br>RadioTotal<br>ss<br>ptime 802.11a : 197 sec<br>802.11b : 0 sec<br>Wian 1d(Name)<br>1 (FOOR dill20)<br>2 (FOOR dill20)<br>2 (FOOR dill20)                                                    | 40<br>AirTime(%abs)<br>0                           | AirTime(%srel)<br>0                                 | AirTime Used<br>0 d,00:00:00.0<br>0 d,00:00:00.0                                                       | 21990<br>Sent (KBytes)<br>0<br>0                    | 5<br>15765<br>Sent (Frames)<br>0<br>0 | 0<br>Dropped (KBytes)<br>0                     | 0<br>Dropped (Frames)<br>0<br>0                |
| 1<br>Accumu<br>Cumul<br>Slot<br>0<br>0                | SU2.113<br>SU2.113<br>Jated Value<br>ative Radio Uj<br>Type<br>SU2.11b<br>SU2.11b<br>SU2.11b            | RadioTotel<br>ss<br>pptime 802.11a : 107 sec<br>802.11b : 0 sec<br>Wian 1d(Name)<br>1.(POOX-stf80)<br>2.(POOX-stf80)<br>RadioTotel                                                                             | 40<br>AirTime(%abs)<br>0<br>0                      | 0<br>0<br>0                                         | 1599<br>AirTime Used<br>0 d,00:00:00.0<br>0 d,00:00:00.0                                               | 21990<br>Sent (KBytes)<br>0<br>0<br>0               | 5<br>15765<br>Sent (Frames)<br>0<br>0 | Dropped (KBytes)<br>0<br>0                     | Dropped (Frames)<br>0<br>0<br>0                |
| 1<br>Accumu<br>Cumul<br>Slot<br>0<br>0<br>0<br>1      | SU2.113<br>SU2.113<br>Jated Value<br>ative Radio Uj<br>Type<br>902.11b<br>802.11b<br>802.11b<br>802.11b | 2 (roox-sit20)<br>RadioTotel<br>sprime<br>802.11a : 197 sec<br>802.11b : 0 sec<br>Wian 2d(Name)<br>1 (PO2x-sit80)<br>2 (rOOx-sit80)<br>RadioTotal<br>1 (PO2x-sit80)                                            | 40<br>AirTime(%sabs)<br>0<br>0<br>1                | AirTime(%srel)<br>0<br>0<br>100                     | AirTime Used<br>0 d,00:00:00.0<br>0 d,00:00:00.0<br>0 d,00:00:00.0<br>0 d,00:00:00.0                   | 21990<br>Sent (KBytes)<br>0<br>0<br>0<br>31240      | Sent (Frames)<br>0<br>0<br>22938      | Dropped (Kbytes)<br>0<br>0<br>0<br>0           | Dropped (Frames)<br>0<br>0<br>0<br>0           |
| I<br>Accumu<br>Cumul<br>Slot<br>0<br>0<br>0<br>1<br>1 | 802.11a<br>802.11a<br>alated Value<br>lative Radio Up<br>802.11b<br>802.11b<br>802.11b<br>802.11a       | 2 (FOOR dill20)<br>RadioTotel<br>is<br>ptime 802.11a : 197 sec<br>802.11b : 0 sec<br>Wian 1d(Name)<br>1.(FOOx-stf80)<br>2.(FOOx-stf80)<br>2.(FOOx-stf80)<br>1.(FOOx-stf80)<br>2.(FOOx-stf80)<br>2.(FOOx-stf80) | u<br>40<br>AirTime(%sabs)<br>0<br>0<br>0<br>1<br>0 | 0<br>AirTime(%srel)<br>0<br>0<br>0<br>100<br>0<br>0 | AirTime Used<br>0 d,00:00:00.0<br>0 d,00:00:00.0<br>0 d,00:00:00.0<br>0 d,00:00:02.2<br>0 d,00:00:02.2 | 21980<br>Sent (KBytes)<br>0<br>0<br>0<br>31240<br>0 | Sent (Frames)<br>0<br>0<br>22938<br>0 | Dropped (KBytes)<br>0<br>0<br>0<br>0<br>0<br>0 | 0<br>0<br>0<br>0<br>0<br>0<br>0<br>0<br>0<br>0 |

**ステップ3** クライアントの MAC アドレスをクリックすると、ユーザは、WLAN ATF 統計情報と特定の WLAN に 接続するクライアントすべてに対するクライアント ATF 統計情報を表示できます。

| ATF CI    | ient Fair                | Sharing Statistics Per W                   | /LAN               |            |              |                 |                     |               |                  | < 0.8            |
|-----------|--------------------------|--------------------------------------------|--------------------|------------|--------------|-----------------|---------------------|---------------|------------------|------------------|
| AP Nam    | e POD1-A                 | P                                          |                    |            |              | 80              | 2.11a Enforce-Polic | optimiza      | ation Disable    |                  |
| Policy Id | 8: 1                     | Policy Name:                               | atfBD              |            |              |                 |                     |               |                  |                  |
| Policy w  | eight: Bi                | Policy weightage(%):                       | 80.00              |            |              |                 |                     |               |                  |                  |
| Instant   | aneous V                 | alues                                      |                    |            |              |                 |                     |               |                  |                  |
| Measu     | irement In<br>ntaneous R | terval 5 sec<br>adio Uptime 802.11a: 5 sec |                    |            |              |                 |                     |               |                  |                  |
| Slot      | Туре                     | Wian Id(Name)                              | AirTime(%abs)      | AirTime(%r | el) AirTime  | Used(ms)        | Sent (KBytes)       | Sent (Frames) | Dropped (KBytes) | Dropped (Frames) |
| 1         | 802.11                   | a 1 (PODx-atf80)                           | 0                  | 100        | 0            |                 | 0                   | 4             | ٥                | 0                |
| Accumu    | lative Radi              | o Uptime BD2.11a: 645 sec                  |                    |            |              |                 |                     |               |                  |                  |
| Slot      | Туре                     | Wian Id(Name)                              | AirTime(%abs)      | AirTime(%r | el) AirTime  | Used            | Sent (KBytes)       | Sent (Frames) | Dropped (KBytes) | Dropped (Frames) |
| 1         | 802.11                   | a 1 (PODx-at/80)                           | 4                  | 100        | 0 d,00:00    | 0:25.25         | 301536              | 340285        | 0                | 0                |
| Client S  | itatistics               |                                            |                    |            |              |                 |                     |               |                  |                  |
| Clients   |                          | Instantaneous Airtime                      | Cumulative Airtime |            | Sent(Frames) | Dropped(Frames) | Usage Status        |               |                  |                  |
|           |                          | (%abs   %rel   used)                       | (%abs   %rel   use | ed)        |              |                 |                     |               |                  |                  |
| c0:f2:fb  | 87:16:11                 | 0   50   342 us                            | 330   3   16 sec   |            | 2            | 342             | LOW USAGE           |               |                  |                  |
| :0:12:0:  | :85:I5:3a                | 0   50   342 us                            | 177   1   8852 ms  |            | 2            | 342             | LOW USAGE           |               |                  |                  |

ATF Client Fair Sharing Statistics Per Client

| AP Name   |               | POD1-AP                 |               | 802.11a Enforce | -Policy Optimization | Disable       |                  |
|-----------|---------------|-------------------------|---------------|-----------------|----------------------|---------------|------------------|
| Client Ma | c Address     | c0:f2:fb:87:16:11       |               |                 |                      |               |                  |
| Instanta  | neous Valu    | ies                     |               |                 |                      |               |                  |
| Measur    | ement Interv  | val 5 sec               |               |                 |                      |               |                  |
| Instant   | taneous Radio | o Uptime 802.11a: 5 sec |               |                 |                      |               |                  |
| Slot      | Туре          | Wian Id(Name)           | AirTime(%abs) | AirTime(%rel)   | AirTime Used(ms)     | Sent (Frames) | Dropped (Frames) |
| 1         | 802.11a       | 1 (PODx-atf80)          | 0             | 50              | 0                    | 2             | 338              |
| Accumu    | lated Value   | s                       |               |                 |                      |               |                  |
| Cumula    | tive Radio U  | ptime 802.11a: 670 sec  |               |                 |                      |               |                  |
| Slot      | Туре          | Wian Id(Name)           | AirTime(%abs) | AirTime(%rel)   | AirTime Used         | Sent (Frames) | Dropped (Frames) |
| 1         | 802.11a       | 1 (PODx-atf80)          | 2             | 65              | 0 d,00:00:16.16      | 195044        | 16487430         |

## メッシュ導入リリース 8.4 の Air Time Fairness

このセクションでは、メッシュ APの ATF を紹介し、その導入ガイドラインを提供します。このセクションでは、次のことを目的としています。

- •メッシュ AP での ATF の概要を提供する
- サポートされている主要機能を強調する
- •メッシュ AP での ATF 導入および管理についての詳細を提供する

## 前提条件と8.4 リリースでサポートされる機能

メッシュ ATF は、ワイヤレス LAN コントローラ上の AireOS 8.4 以降のリリースでサポートされます。次の AP でメッシュ ATF がサポートされます。

| AP                                        | 1550 (64 MB) | 1550 (128 MB) | 1570 | 3700 | 1530 | 1560 |
|-------------------------------------------|--------------|---------------|------|------|------|------|
| 機能                                        | _            | _             |      | _    | _    | -    |
| 基本メッシュ                                    | 0            | 0             | 0    | 0    | 0    | 8.4  |
| Flex+メッシュ                                 | 0            | 0             | 0    | 0    | 0    | ×    |
| 高速コンバー<br>ジェンス<br>(バックグラ<br>ウンドのス<br>キャン) | ×            | 8.3           | 8.3  | 0    | 8.3  | 8.4  |
| RAP の有線ク<br>ライアント                         | 0            | 0             | 0    | ×    | 0    | ×    |

| АР                              | 1550 (64 MB) | 1550 (128 MB) | 1570 | 3700 | 1530 | 1560 |
|---------------------------------|--------------|---------------|------|------|------|------|
| MAP の有線ク<br>ライアント               | 0            | 0             | 0    | ×    | 0    | 8.4  |
| デイジー<br>チェーン                    | 7.6          | 7.6           | 7.6  | ×    | 7.6  | ×    |
| LSC                             | 0            | 0             | 0    | 0    | 0    | ×    |
| PSK のプロビ<br>ジョニング:<br>MAP-RAP認証 | 8.2          | 8.2           | 8.2  | 8.2  | 8.2  | 8.4  |
| メッシュの<br>ATF                    | ×            | 8.4           | 8.4  | 8.4  | ×    | 8.4  |

#### ATF 機能

ATF 機能:

- ATFポリシーはダウンリンク方向(APがクライアントにフレームを送信)にのみ適用されます。ダウンリンク、 つまり APからクライアント方向の通信時間のみが、APによって正確に制御されます。アップリンク方向、つま り、クライアントから APへの通信時間は測定できますが、厳密に制御することはできません。APは、クライア ントに送信するパケットの通信時間を抑制できますが、それぞれの通信時間を制限できないため、クライアント から「聞ける」パケットの通信時間のみを測定できます。
- •ATF ポリシーはワイヤレスデータフレームにのみ適用されます。管理および制御フレームは無視されます。
- •ATF が SSID ごとに設定される場合、各 SSID は設定されたポリシーに従って通信時間が許可されます。
- ATFは、通信時間ポリシーを超えるフレームをドロップするか保留するように設定できます。フレームが保留されると、問題となっているSSIDに十分な通信時間が割り当てられた時点でバッファされて送信されます。もちろん、何フレームをバッファできるかについての制限があります。この制限を超えた場合、フレームがドロップされます。
- ATF はグローバルに有効または無効にすることができます。
- •ATFは個々のアクセスポイント、APグループまたはネットワーク全体で有効または無効にすることができます。
- •割り当ては、SSID およびクライアントごとに適用されます。
- ダウンストリームだけに適用されます。
- •WLC GUI/CLI および PI で設定できます。
- AP グループに対するネットワーク内のすべての AP または1 つの AP に適用できます。
- ・次のローカルモードの AP でサポートされています: AP1260、1550-128Mb 1560 1570 1700、2600、2700、3500、 3600、3700。

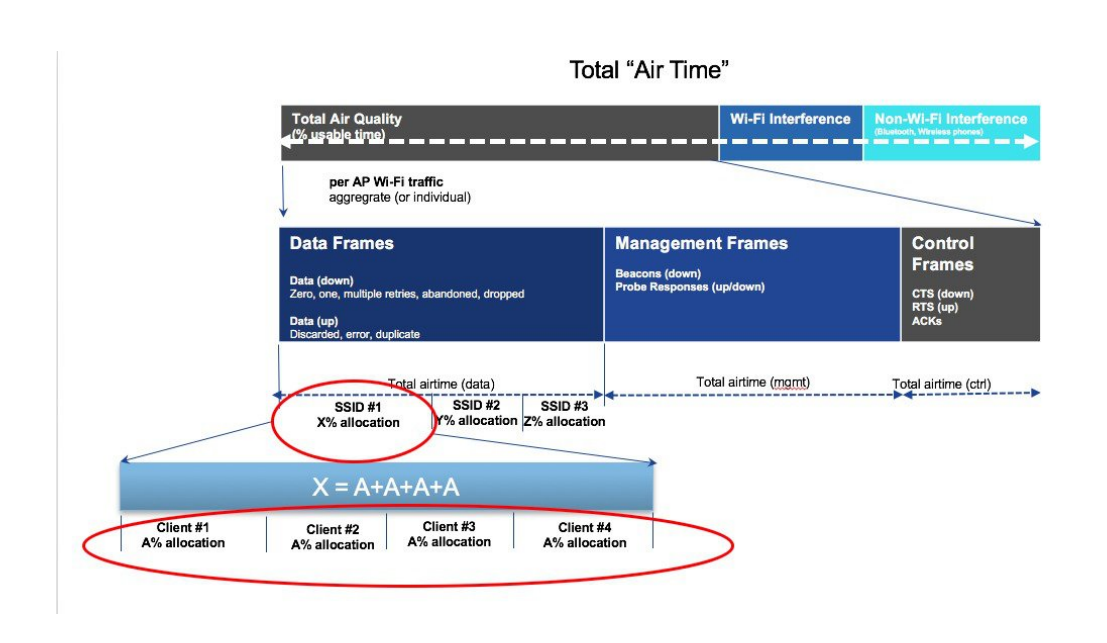

### メッシュの ATF 機能の概要

現在、Cisco IOS 11n および 11ac 屋内向け AP を配備したエンタープライズ 、高密度スタジアム、およびその他の主要 な Wi-Fi 導入では、8.1 MR1 および 8.2 リリースの「SSID ごと」の Airtime Fairness と、「SSID内のクライアントごと」の Airtime Fairness によってメリットが得られます。

同様に、現在、大規模な屋外ワイヤレスメッシュを導入している顧客から、APの無線通信時間ダウンストリームの利 用時に、屋外ワイヤレスメッシュネットワーク全体でWi-Fiユーザに公平性を提供して対応し、しかも屋外ワイヤレ スメッシュネットワーク全体のWi-Fiユーザに(Wi-Fiホットスポットを通じた複数のセルラー事業者が暗黙の対象) SLA を適用する重要な制御能力を管理者に提供できるようにしてほしいという声が上がっています。しかし、すべて のWi-Fiユーザのトラフィックはワイヤレスバックホール無線によりMAPとRAP間でつながり、各バックホールノー ドのSSIDによってポリシーを適用するバックホールノードのためのワイヤレスバックホール無線に関するSSIDの概 念が存在しないため、屋外ワイヤレスメッシュAPによりWi-Fiの通信時間を利用するという点においては、屋外ワイ ヤレスメッシュネットワーク全体のWi-Fiユーザを公平に扱うための簡単なソリューションは存在しません。Client Accessの無線のクライアントに関する限り、CiscoのローカルモードAPで処理される方法と同様に、(Client Fair Sharing あるなしに関わらず)SSIDを通じて通信時間の公平性を調整することは非常に簡単です。

メッシュでのATFをサポートするソリューションの概要を説明する前に、ATFについて要約しておきましょう。Airtime Fairness (ATF) とは基本的に、SSID によって接続したクライアントに対して、ダウンストリーム方向の AP 無線通信 時間を調整/適用する能力を提供するための概念です。結果として、ワイヤレスネットワークの Wi-Fi ユーザは、無線 通信時間を利用するという点において公平に扱われます。基本的には、これによって SLA を追加で適用するか、また は単に特定のグループや特定のユーザがある特定の AP 無線上で WiFi の通信時間を不公平に独占することを回避する ための重要な制御が提供されます。サービス レベル契約 (SLA) とは、サービス プロバイダーに期待されるサービス レベルを定義した、(内部または外部のいずれかの)サービス プロバイダーとエンドユーザ間の契約です。SLA は、 顧客が受けるサービスを定義するのが目的であるということから、アウトプットベースと言えます。

一般に、メッシュアーキテクチャでは、メッシュツリーのメッシュAP(親/子MAP)は、親と子のMAP間のメッシュ 接続用のバックホール無線上で、同じチャネルにアクセスします(ひとまず、拡張サブバックホール無線については忘 れましょう)。一方、ルートAPはコントローラに有線接続され、MAPはコントローラに無線接続されます。そのた

め、すべての CAPWAP や Wi-Fi のトラフィックは、ワイヤレス バックホール無線および RAP によりコントローラに 接続されます。物理的な場所という点で、通常の場合 RAP はルーフトップに配置され、複数のホップにある MAP は、 メッシュネットワークのセグメント化のガイドラインに基づいて、互いに間隔を置いて配置されます。そのため、メッ シュ ツリー内の各 MAP は、各 MAP が同じメディアにアクセスするにも関わらず、自身の無線通信時間ダウンスト リームの100%をユーザに提供できます。これを非メッシュのシナリオで比較しましょう。アリーナでは、互いに隣り 合わせの異なる部屋に存在するネイバーのローカルモードAPが、同じチャンネル上でそれぞれのクライアントにサー ビスを提供して、それぞれが100%の無線通信時間のダウンストリームを提供することが考えられます。したがって、 ATF は同じメディアにアクセスする2つのネイバー AP で適用されるクライアントを制御しません。同様に、メッシュ ツリーの MAP には適用可能です。屋外・屋内メッシュ AP では、Airtime Fairness は、ATF が現在非メッシュ ローカ ル・モードAP上でサポートされクライアントにサービスを実行しているように、通常のクライアントにサービスする Client Access 無線上でサポートされなければなりません。さらに、Client Access 無線上のクライアントへの、またはク ライアントからのトラフィックをRAPへ接続する(1ホップ)、またはMAPからRAPへ接続する(複数ホップ)バッ クホール無線においてもサポートされなければなりません。同じ SSID/ポリシー/ウェイト/Client Fair Sharing モデルを 使用しているバックホール無線でATFをサポートするのはやや微妙と言えます。バックホール無線にはSSIDがないた め、常に隠れたバックホール ノードによってトラフィックを接続します。その後、RAP または MAP のバックホール 無線では、無線通信時間ダウンストリームはバックホール ノードの数に基づいて等しく公平に共有されます。このア プローチは問題を取り除き、2 番目のホップ MAP に接続するクライアントが 1 番目のホップ MAP に関連するクライ アントを止めたり、MAPのWi-Fiユーザが物理的な位置で分離されているものの、2番目のホップMAPがバックホー ル無線によって1番目のホップ MAP に接続したりする場合に、ワイヤレス メッシュ ネットワーク全体のユーザに公 平性を提供します。このシナリオでは、バックホール無線が一般的な Client Access 機能を通じて通常のクライアントに サービスを実行するオプションを備えている場合、ATFは通常のクライアントを単一ノードとみなし、それらをグルー プ化します。ノードの数(バックホールノード+通常のクライアントに対する単一ノード)に基づいて、無線通信時間 ダウンストリームを等しく公平に共有することによって、通信時間が適用されます。次のセクションでは、このソリュー ションを設計に組み込む方法についての詳細を説明します。

#### Mesh ATF Optimization on the Backhaul On Mesh Client Access Client Group on the Link radio will use per Strict or Optimized Universal Access Radio SSID/policy enforcement can be considered as one BH weight/client fair sharing applied on the backhaul Node model MAP 1 - M1 RAP - R1 Universal M181 100% MESH 11/25/ Client Group = BH Node R1 81 935 M1842 RAP - R1 MAP 2 - M2 M18125 M2811009 1159 1153 000000 MAP 1 - M1 100000000 MESH 400000 A MAP 3 - M3 M18325% M18225% CMAP 1 - M1CM1 CMAP 2 - M1CM2 cisco er Training

より大きなメッシュ設計はこのようになります。

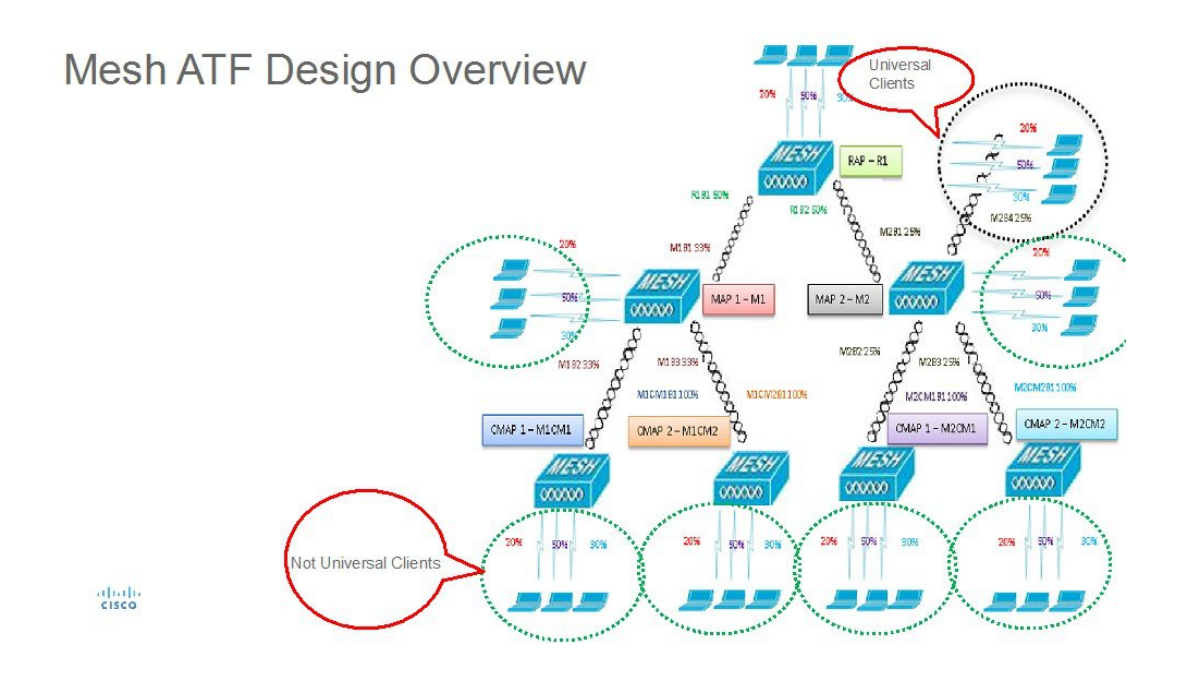

### ATFの動作モード

ATF モニタ モードにより、ユーザは、使用される全体的な通信時間の統計情報を表示して取得、すなわち、すべての AP 送信における通信時間の使用を報告できるようになります。モニタ モードの ATF は、次のレベルで有効にできま す。

- ・無効モード:デフォルトでは、ATFはWLCで無効
- ・モニタモード:ネットワークの通信時間の使用状況を監視する
- •適用:ポリシーモード:ネットワークのATFポリシーを割り当てる
- ・厳密な適用
- •最適化

### メッシュの ATF の設定

メッシュの ATF を設定するには、次の手順を実行します。

#### 手順

ステップ1 [Backhaul Client Access] を有効または無効に設定します。

(5520-MA1) >config mesh client-access enable

| cisco                                                      | MONITOR WLANS CONTROLLER               | N WIRELESS SECURITY MANAGEMEN |
|------------------------------------------------------------|----------------------------------------|-------------------------------|
| Wireless                                                   | Mesh                                   |                               |
| Access Points     All APs     Padios                       | General                                |                               |
| 802.11a/n/ac                                               | Range (RootAP to MeshAP)               | 12000 feet                    |
| 802.11b/g/n<br>Dual-Band Radios                            | IDS(Rogue and Signature                | Enabled                       |
| Global Configuration                                       | Backhaul Client Access                 | ✓ Enabled                     |
| Advanced                                                   | Extended Backhaul Client Access        | Enabled                       |
| Mesh                                                       | Mesh DCA Channels 1                    | Enabled                       |
| > ATF                                                      | Global Public Safety                   | Enabled                       |
| RF Profiles                                                | Mesh Backhaul RRM                      | Enabled                       |
| FlexConnect Groups<br>FlexConnect ACLs<br>FlexConnect VLAN | Outdoor Ext. UNII B Domain<br>Channels | Enabled                       |
| Templates                                                  | Mesh RAP Downlink Backhaul             |                               |

ステップ2 [RAP Downlink Backhaul] を、[5 Ghz] または [2.4 Ghz] に設定します。

(5520-MA1) >config mesh backhaul slot <0/1> all

| cisco                                                                                                    | <u>M</u> ONITOR <u>W</u> LANs                                                                                                    | CONTROLLER                                             | WIRELESS                                                                           | <u>S</u> ECURITY | M <u>A</u> NAGE |
|----------------------------------------------------------------------------------------------------|----------------------------------------------------------------------------------------------------|--------------------------------------------------------|------------------------------------------------------------------------------------|------------------|-----------------|
| Wireless                                                                                                    | General                                                                                                    |                                                        |                                                                                    |                  |                 |
| Access Points All APs Radios 802.11a/n/ac 802.11b/g/n Dual-Band Radios Global Configuration Advanced Mesh ATF RF Profiles | Range (RootAP to Me<br>IDS(Rogue and Sign<br>Detection)<br>Backhaul Client Acce<br>Extended Backhaul O<br>Mesh DCA Channels<br>Global Public Safety<br>Mesh Backhaul RRM<br>Outdoor Ext. UNII B<br>Channels | eshAP)<br>ature<br>ess<br>Client Access<br>1<br>Domain | 12000<br>Enabled<br>Enabled<br>Enabled<br>Enabled<br>Enabled<br>Enabled<br>Enabled | feet             |                 |
| FlexConnect Groups<br>FlexConnect ACLs<br>FlexConnect VLAN<br>Templates<br>OEAP ACLs<br>Network Lists<br>802.11a/n/ac     | Mesh RAP Downlin<br>RAP Downlink Backh                                                                                                    | nk Backhaul<br>aul <sup>2</sup><br>2.4 GHz             |                                                                                    |                  |                 |

ステップ3 [ATF Policy]の[Weight]と[Client Sharing]を設定します

(5520-MA1) >config atf 802.11a mode ? disable Disables ATF enforce-policy Configures ATF in enforcement mode monitor Configures ATF in monitor mode (5520-MA1) >config atf 802.11a mode enforce-policy

(5520-MA1) > config atf policy create 1 mesh 25 client-sharing enable

| cisco                                                                                                    | MO                 | NITOR  | <u>W</u> LANs   | CONTROLLER | WIRELESS   | ECURITY  | ( M <u>A</u> NAGEMENT | C <u>O</u> MMAND: | 5 HE <u>L</u> P | <u>F</u> EEDBACK |
|----------------------------------------------------------------------------------------------------|--------------------|--------|-----------------|------------|------------|----------|-----------------------|-------------------|-----------------|------------------|
| Wireless                                                                                                    | AT                 | F Poli | cy Confi        | guration   |            |          |                       |                   |                 |                  |
| <ul> <li>Access Points         <ul> <li>All APs</li> <li>Radios</li> <li>802.11a/n/ac</li> <li>802.11b/g/n</li> <li>Dual-Band Radios</li> <li>Conferencian</li> </ul> </li> </ul> | Id                 | ) 🔻    | Name<br>Default |            | Weig<br>10 | ght Clie | ent Fair Sharing      | Create            | Modify          | Delete           |
| <ul> <li>Advanced</li> <li>Mesh</li> </ul>                                                                                                    | Entries 1 - 4 of 4 |        |                 |            | 1          |          | 1                     |                   |                 |                  |
| ▼ ATF                                                                                                    |                    | ID     | Name            |            | Wei        | ght Clie | ent Fair sharing      |                   |                 |                  |
| Policy Configuration                                                                                                    |                    | 0      | Default         |            | 10         | Ena      | bled                  |                   |                 |                  |
| Enforcement Mode                                                                                                    |                    | 1      | Mesh ATF        | -          | 50         | Ena      | bled                  |                   |                 |                  |
| Mesh Configuration<br>ATF Statistics                                                                                                    |                    | 2      | atf20           |            | 20         | Ena      | bled                  |                   |                 |                  |
| RF Profiles                                                                                                    |                    | 3      | atf80           |            | 80         | Ena      | bled                  |                   |                 |                  |

ステップ4 [Enforcement Mode] の [AP]、 [AP Group]、 [Network] と [Enforcement Type] を設定し、 [WLAN] と [Policy] を適用します。

図1:

(5520-MA1) >config atf 802.11a optimization enable

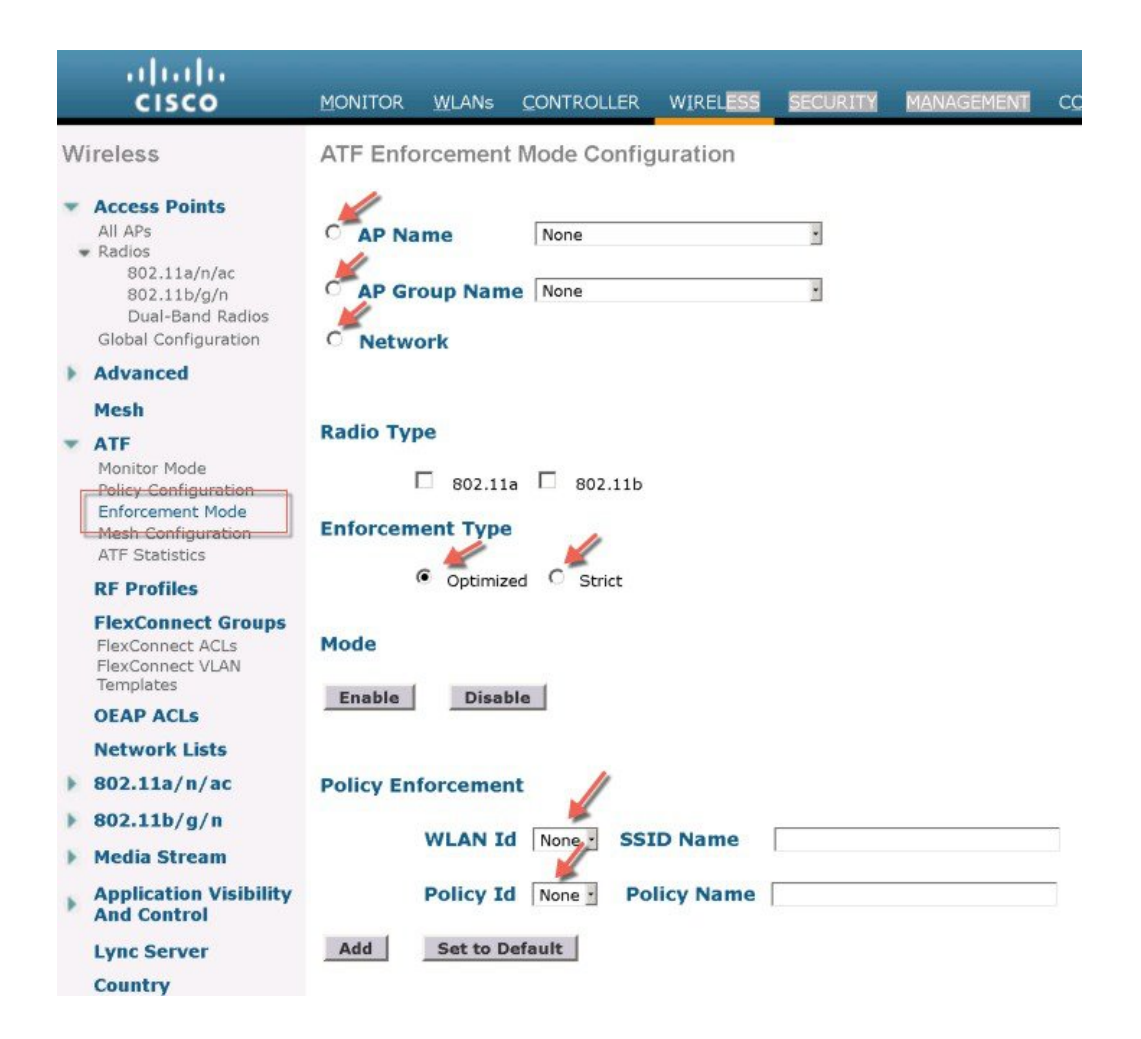

#### ステップ5 [Mesh Universal Access Client Airtime Allocation] を設定します。

> config ap atf 802.11a client-access airtime-allocation <5 - 90> <ap-name> override enable
/disable

> config ap atf 802.11b client-access airtime-allocation <5 - 90> <ap-name> override enable/disable

|     | ာါးပါး<br>cisco                                                                                                    | MONITOR WLANs    |                 | LER WIREL     | ESS <u>S</u> ECURITY        | MANAGEMENT                                       | COMMANDS HE                                 | LP FEEDBACK              |
|-----|----------------------------------------------------------------------------------------------------|------------------|-----------------|---------------|-----------------------------|--------------------------------------------------|---------------------------------------------|--------------------------|
| Wi  | reless                                                                                                    | Mesh Universal   | Access Cl       | lient Airtime | e Allocation                | 77                                               |                                             |                          |
| • • | Access Points<br>All APs<br>Radios<br>802.11a/n/ac<br>802.11b/a/n                                                                                                    | AP Name          | Radio<br>802.11 | Type Defaul   | t % Alloc Per               | Node No of Node                                  | s Override Over                             | rride allocation on clie |
| F   | Dual-Band Radios<br>Global Configuration<br>Advanced<br>Mesh<br>ATF<br>Monitor Mode<br>Policy Configuration<br>Enforcement Mode<br>Mesh Configuration<br>ATF Statistics<br>RF Profiles | AP Name          | Radio Type      | No of Nodes   | Default %<br>Alloc Per Node | Current %<br>Allocation on<br>Client Access Node | Current %<br>Allocation on<br>Backhaul Node |                          |
|     |                                                                                                    | v51_map2_ap3700  | 802.11b         | 0             | 100                         | NA                                               | NA                                          |                          |
| *   |                                                                                                    | v51_map2_ap3700  | 802.11a         | 0             | 100                         | NA                                               | NA                                          |                          |
|     |                                                                                                    | v51_map1c_ap3700 | 802.11b         | 0             | 100                         | NA                                               | NA                                          |                          |
| -   |                                                                                                    | v51_map1c_ap3700 | 802.11a         | 0             | 100                         | NA                                               | NA                                          |                          |
|     |                                                                                                    | v51_map1b_ap3700 | 802.11b         | 0             | 100                         | NA                                               | NA                                          |                          |
| -   |                                                                                                    | v51_map1b_ap3700 | 802.11a         | 0             | 100                         | 5                                                | 95                                          |                          |
|     |                                                                                                    | v51_map1_ap3700  | 802.11b         | 0             | 100                         | NA                                               | NA                                          |                          |

## WLC CLI からの ATF クライアント統計情報

CLI から、ユーザは、次のコマンドを実行して、WLC のクライアントごとに ATF 統計情報を表示することもできます。

(WLC) > show atf statistics client <MAC addr>

(POD1-WLC) >show atf statistics client c0:f2:fb:85:f5:3a

| Client MAC Address                     | c0:f2:fb:85:f5:3a |        |
|----------------------------------------|-------------------|--------|
| Client Username                        | N/A               |        |
| AP MAC Address                         | 74:a0:2f:30:1c:40 |        |
| AP Name                                | POD1-AP           |        |
| AP radio slot Id                       | 1                 |        |
| Wireless LAN Id                        | 1                 |        |
| ATF Policy ID                          | 1                 |        |
| Wireless LAN Profile Name              | PODx-atf80        |        |
| Radio Uptime [ Instantaneous   Total ] | 5 sec   2460 sec  |        |
| Total Radio Air Time                   | 26sec             |        |
| Airtime Used                           | 342us             | 211ms  |
| Relative Airtime %                     | 50                | 1      |
| Absolute Airtime %                     | 0                 | 0      |
| Frames Sent                            | 2                 | 897    |
| Frames Dropped                         | 342               | 211830 |

## AP のクライアント統計情報

必要に応じて、ユーザは、AP CLI にログインにして、次のコマンドを実行して、同様にクライアント統計情報を表示 することができます。

AP# show controller dot11Radio <0/1> atf AP # show controller d0/d1 atf cfs client

© 2017 Cisco Systems, Inc. All rights reserved.

【注意】シスコ製品をご使用になる前に、安全上の注意(www.cisco.com/jp/go/safety\_warning/) をご確認ください。本書は、米国シスコ発行ドキュメントの参考和訳です。リンク情報につきま しては、日本語版掲載時点で、英語版にアップデートがあり、リンク先のページが移動/変更され ている場合がありますことをご了承ください。あくまでも参考和訳となりますので、正式な内容 については米国サイトのドキュメントを参照ください。また、契約等の記述については、弊社販 売パートナー、または、弊社担当者にご確認ください。

©2016 Cisco Systems, Inc. All rights reserved. Cisco、Cisco Systems、およびCisco Systemsロゴは、Cisco Systems, Inc.またはその関連会社の米国およびその他の一定の国における登録商標または商標です。 本書類またはウェブサイトに掲載されているその他の商標はそれぞれの権利者の財産です。 「パートナー」または「partner」という用語の使用は Cisco と他社との間のパートナーシップ関係を意味するものではありません。(1502R) この資料の記載内容は2016年5月現在のものです。 この資料に記載された仕様は予告なく変更する場合があります。

お問い合せ先